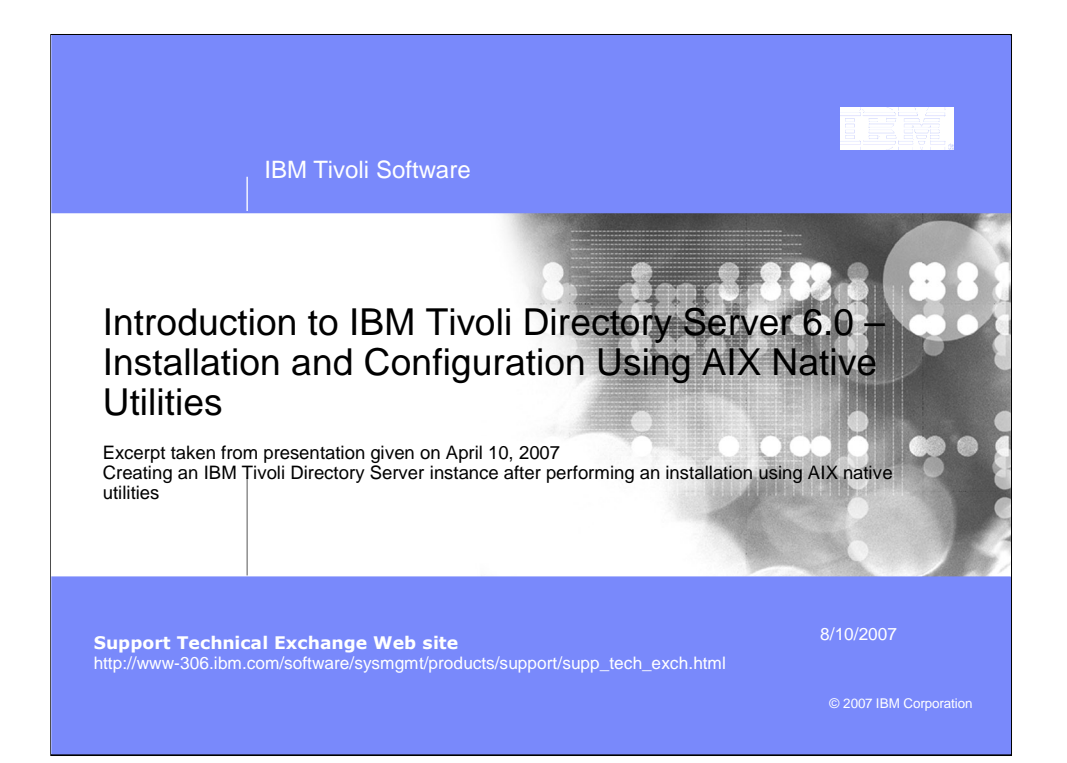

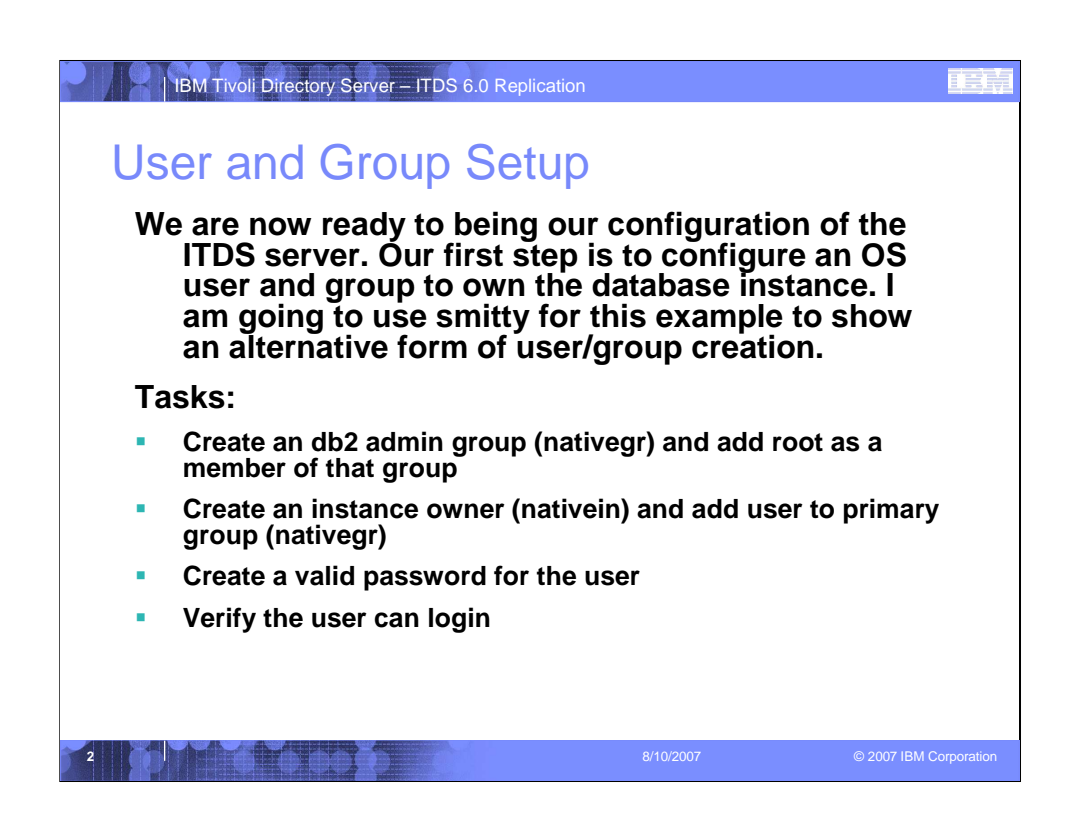

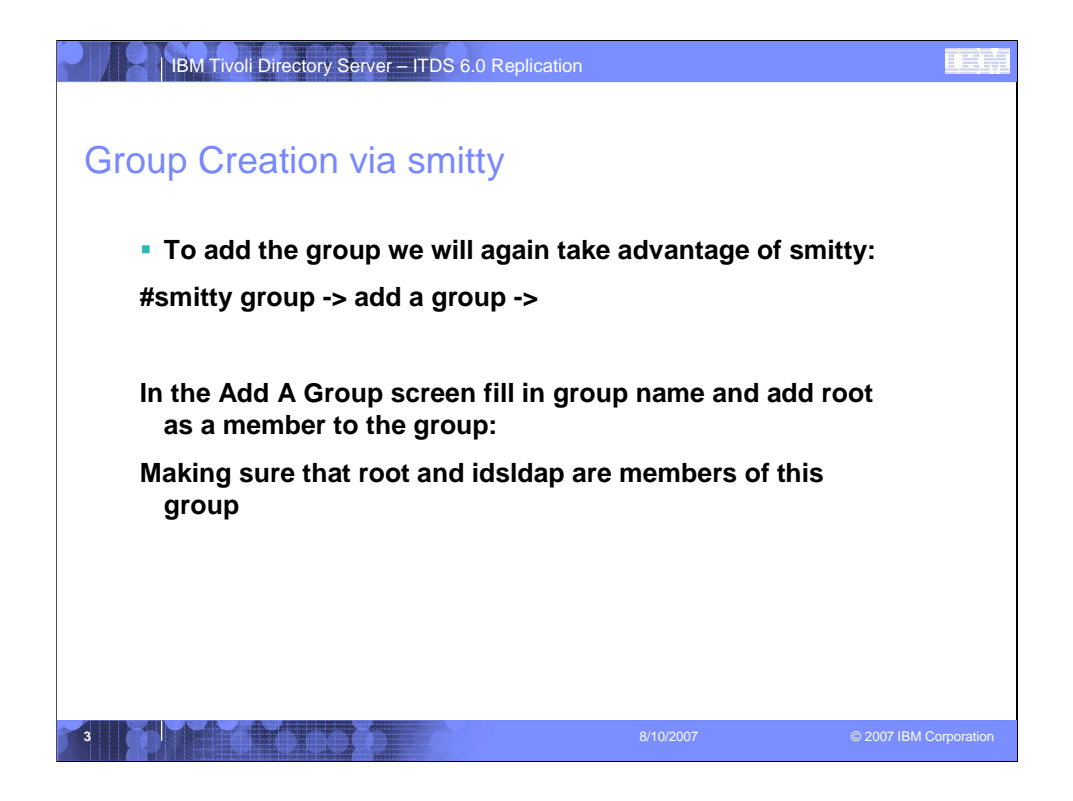

It is important to add root and idsldap to this group.

| 🖑 ldapaixc1.tivla         | b.austin.ibm.com - PuTTY | Add a Group | _                                           |        |
|---------------------------|--------------------------|-------------|---------------------------------------------|--------|
| Type or select            | values in entry fiel     | Lds.        |                                             |        |
| Press Enter AF            | TER making all desire    | ed changes. |                                             |        |
| Group NAME                |                          |             | [Entry Fields]<br>[ <mark>nativegr</mark> ] |        |
| ADMINISTRATI<br>Group ID  | VE group?                |             | false<br>[]                                 | +<br># |
| USER list<br>ADMINISTRATO | R list                   |             | root,idsldap                                | +<br>+ |
| Projects                  |                          |             | ii                                          | +      |
|                           |                          |             |                                             |        |
|                           |                          |             |                                             |        |
|                           |                          |             |                                             |        |
|                           |                          |             |                                             |        |
| 1=Welp                    | F2=Defreeb               | F2=Cancel   | F4=Tiet                                     |        |
|                           | LZ-NCLICON               | r-5-cancer  | LT-LISU                                     | =      |

It is important to add root and idsldap to this group.

| Aldanaived tiulah a | ustin ibm com DuTTV    |                       |                      |  |
|---------------------|------------------------|-----------------------|----------------------|--|
|                     | CON                    | MAND STATUS           |                      |  |
| Command: 0K         | stdout: no             | stderr: n             | a                    |  |
|                     |                        |                       |                      |  |
| F1=Help<br>F8=Image | F2=Refresh<br>F9=Shell | F3=Cancel<br>F10=Exit | F6=Command<br>/=Find |  |

It is important to add root and idsldap to this group.

|                      |                           | c y        |                 |      |
|----------------------|---------------------------|------------|-----------------|------|
| Real Idapaixc1.tivla | ab.austin.ibm.com - PuTTY |            |                 |      |
|                      |                           | Add a User |                 |      |
|                      |                           |            |                 |      |
| Type or select       | values in entry fiel      | ds.        |                 |      |
| Press Enter AF       | TER making all desire     | d changes. |                 |      |
| TODI                 |                           |            | (France Fields) |      |
| Trer NAME            |                           |            | [mativein]      |      |
| User TD              |                           |            | macroern        | +    |
| ADMINISTRATI         | VF USER2                  |            | false           | +    |
| Primary GROU         | P                         |            | Inativegri      | +    |
| Group SET            |                           |            | daldan          | +    |
| ADMINISTRATI         | VE GROUPS                 |            |                 | +    |
| ROLES                |                           |            |                 | +    |
| Another user         | can SU TO USER?           |            | true            | +    |
| SU GROUPS            |                           |            | [ALL]           | +    |
| HOME directo         | ry                        |            | []              |      |
| Initial PROG         | RAM                       |            | 0               |      |
| User INFORMA         | TION                      |            | 01              |      |
| EXPIRATION d         | ate (MMDDhhmmyy)          |            |                 |      |
| [MORE38]             |                           |            |                 |      |
| F1=Help              | F2=Defreeb                | F3=Cancel  | F4=Tiet         | - 22 |
| F5=Deget             | F6=Command                | F7=Edit    | E9=LISC         | 8    |
|                      | ro-continanci             | F /-EGILC  | ro-image        |      |

Smitty user -> add a user ->

Type or select values in entry fields.

Press Enter AFTER making all desired changes.

| [TOP]                        | [Entry Fie | lds] |     |   |   |
|------------------------------|------------|------|-----|---|---|
| * User NAME                  | [nativein  | n]   |     |   |   |
| User ID                      | []         |      | #   |   |   |
| ADMINISTRATIVE USER?         |            | fa   | lse |   | + |
| Primary GROUP                | [native    | egr] | +   |   |   |
| Group SET                    | []         | +    |     |   |   |
| ADMINISTRATIVE GROUPS        |            | []   |     | + |   |
| ROLES                        | []         | +    |     |   |   |
| Another user can SU TO USER? |            | true |     | + |   |
| SU GROUPS                    | [ALL]      |      | +   |   |   |
| HOME directory               | []         |      |     |   |   |
| Initial PROGRAM              | []         |      |     |   |   |
| User INFORMATION             | []         |      |     |   |   |
| EXPIRATION date (MMDDhhmmyy) | )          | [0]  |     |   |   |
|                              |            |      |     |   |   |

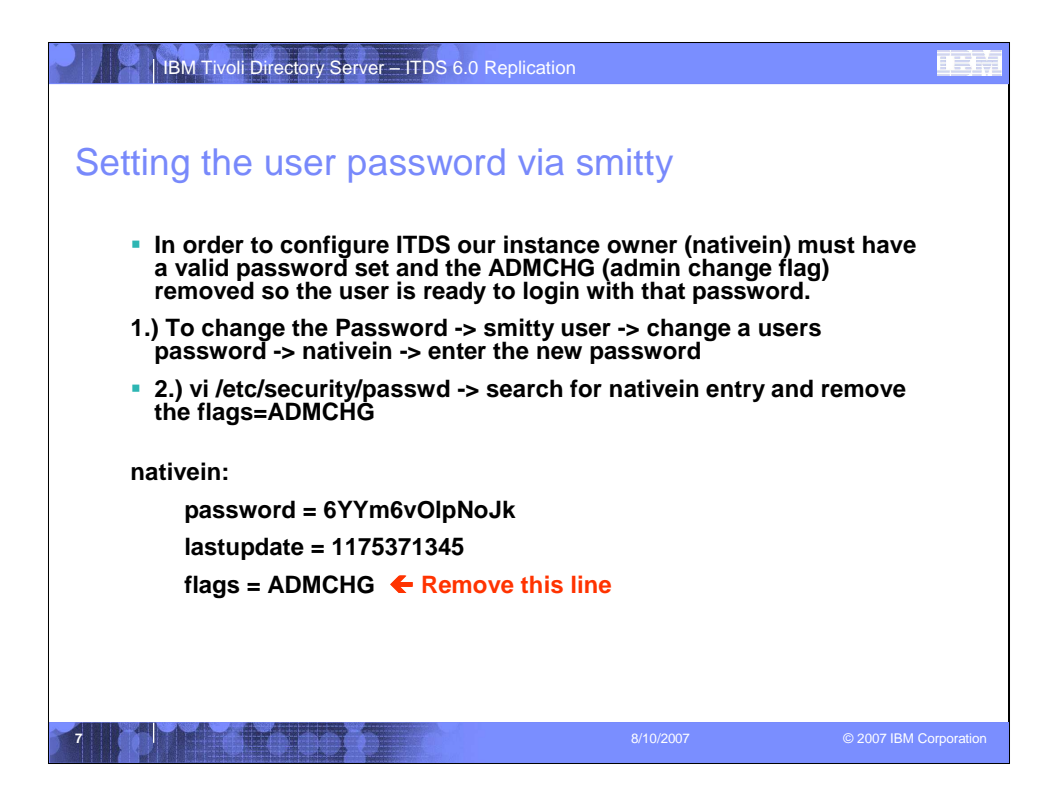

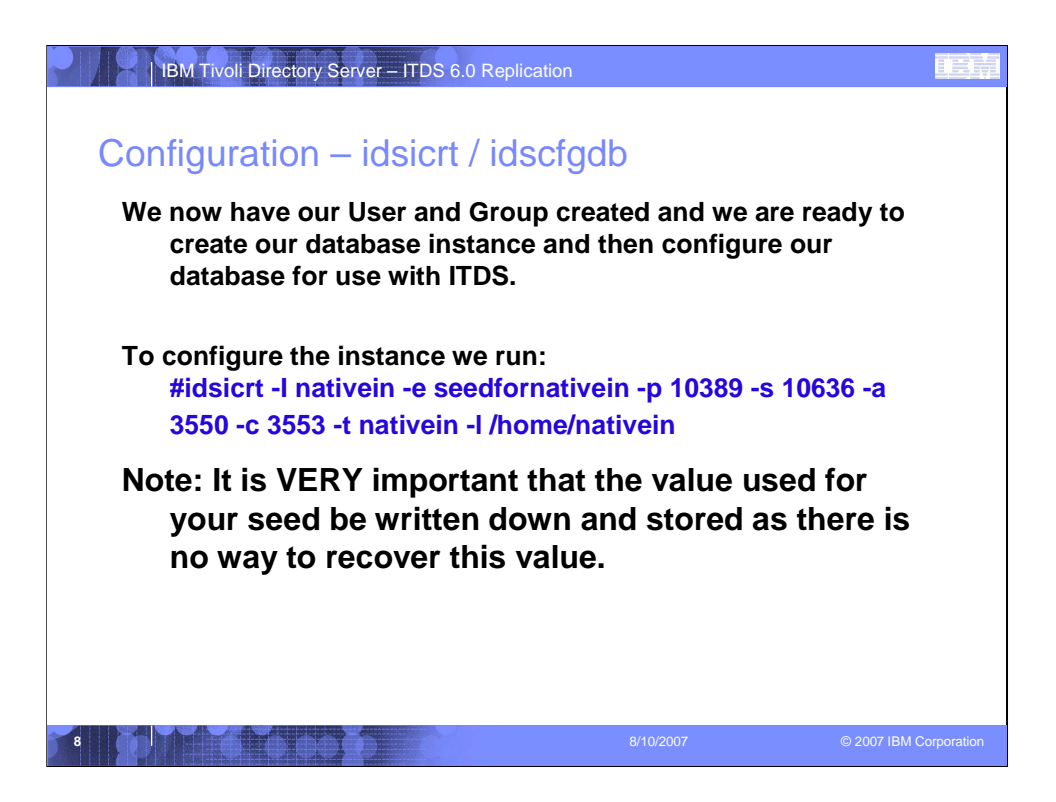

| IBM THOIL DIRECtory Server  |                               |  |
|-----------------------------|-------------------------------|--|
| nfiguration – ids           | icrt flags                    |  |
|                             | C C                           |  |
| Flags used in this ex       | cample:                       |  |
| -l nativein                 | The Instance name             |  |
| -e seedfornativein          | The encryption seed           |  |
| -р 10389                    | The port ibmslapd will run on |  |
| -s 10636                    | The SSL port for ibmslapd     |  |
| -a 3550                     | The Admin Daemon port         |  |
| -c 3553                     | The SSL Admin Daemon port     |  |
| -t nativein                 | The Instance Name             |  |
| 1. Its and a final threater | The location for the instance |  |

© 2007 IBM Corporation

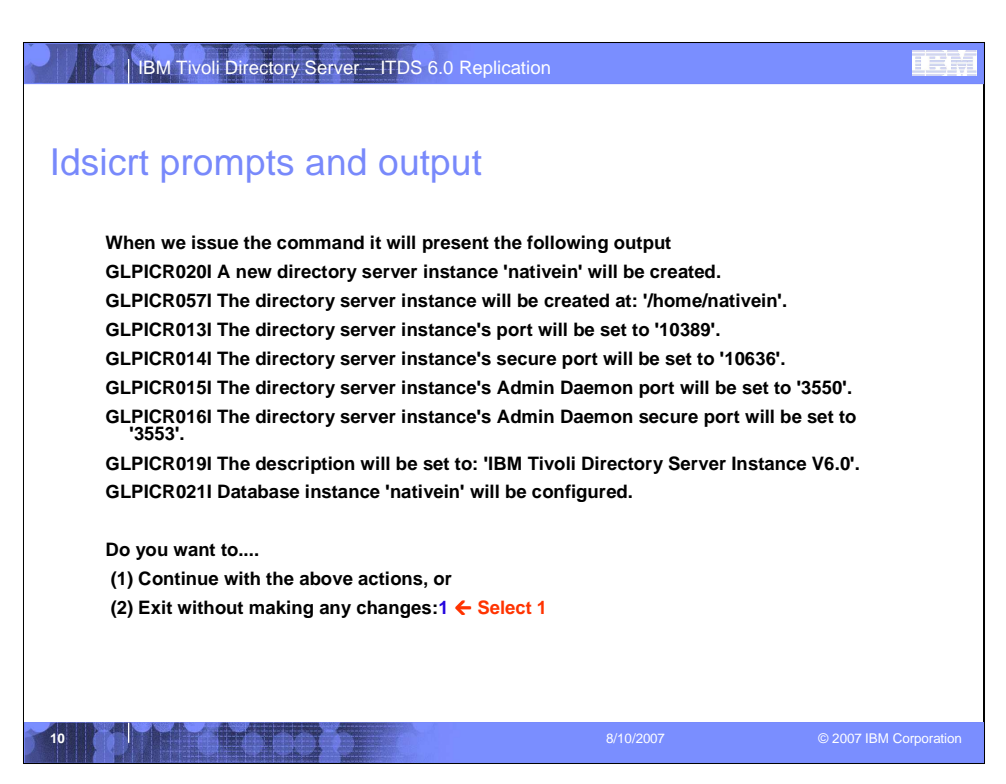

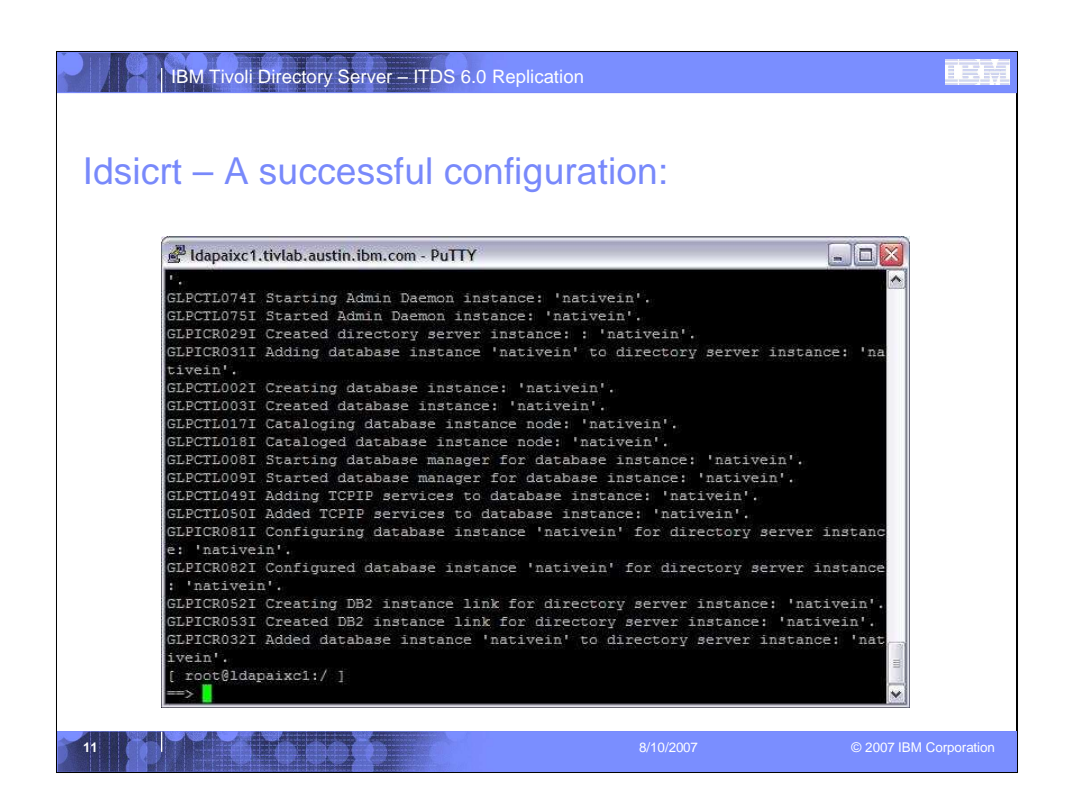

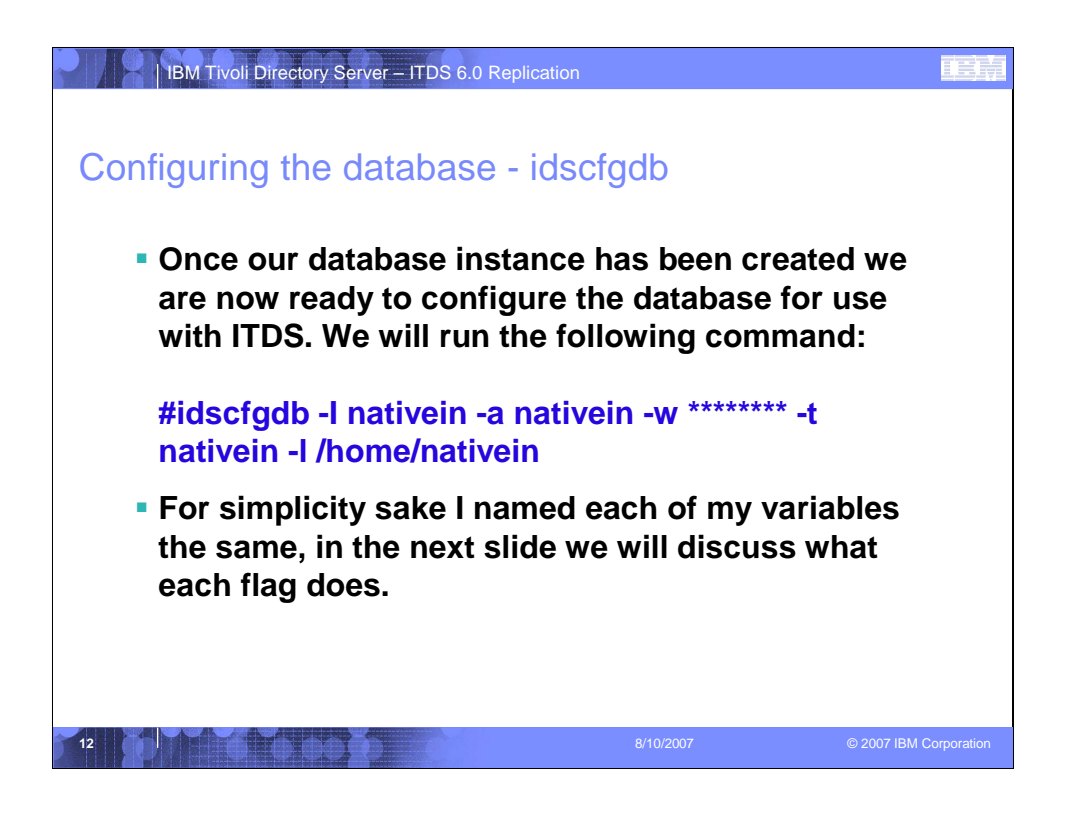

| <ul> <li>The flags for the ic<br/>example:</li> </ul> | sicrt command used in the previous |   |
|-------------------------------------------------------|------------------------------------|---|
| -I nativein                                           | The Instance name                  | ٦ |
| -a nativein                                           | The Instance owner                 |   |
| -w *****                                              | The Instance owners password       |   |
| -t nativein                                           | The database name                  |   |
| -I /home/nativein                                     | The database location              |   |
|                                                       |                                    |   |

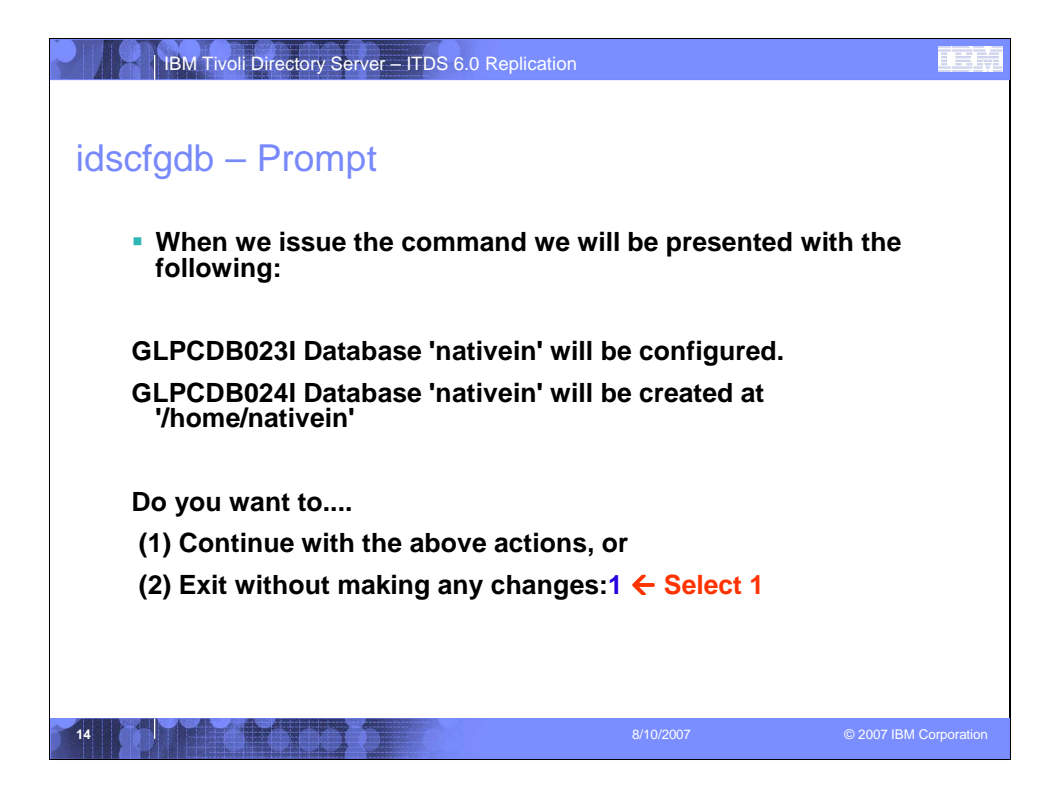

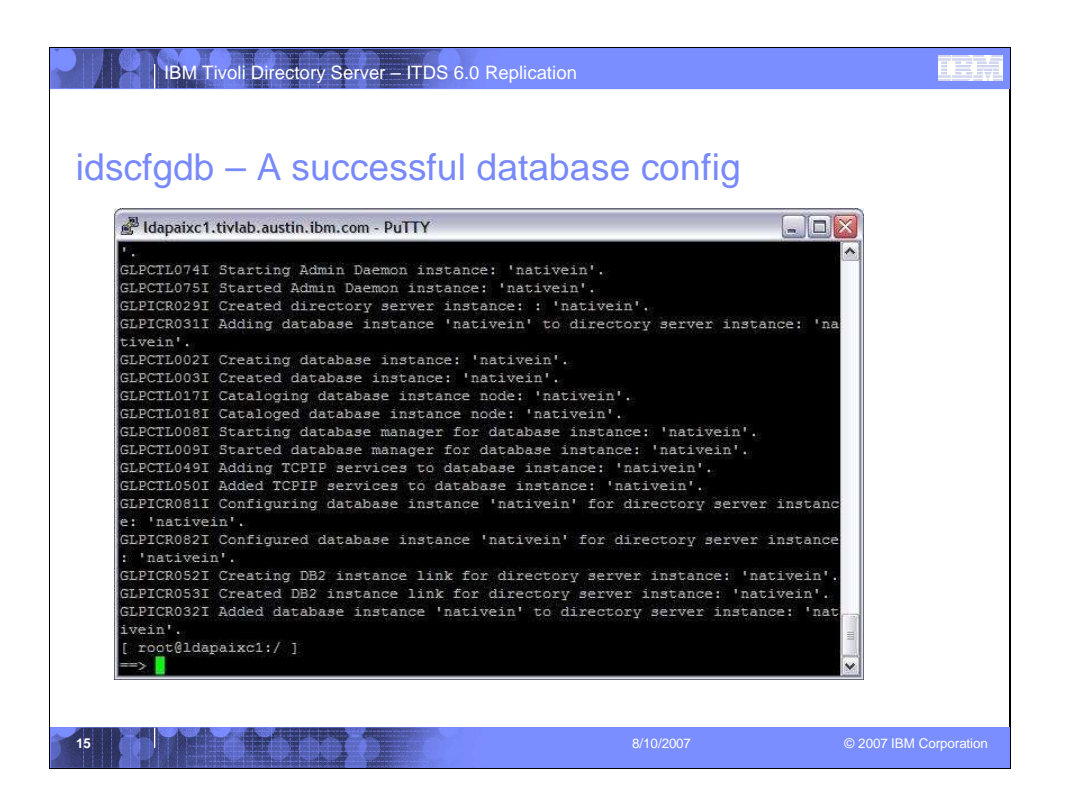

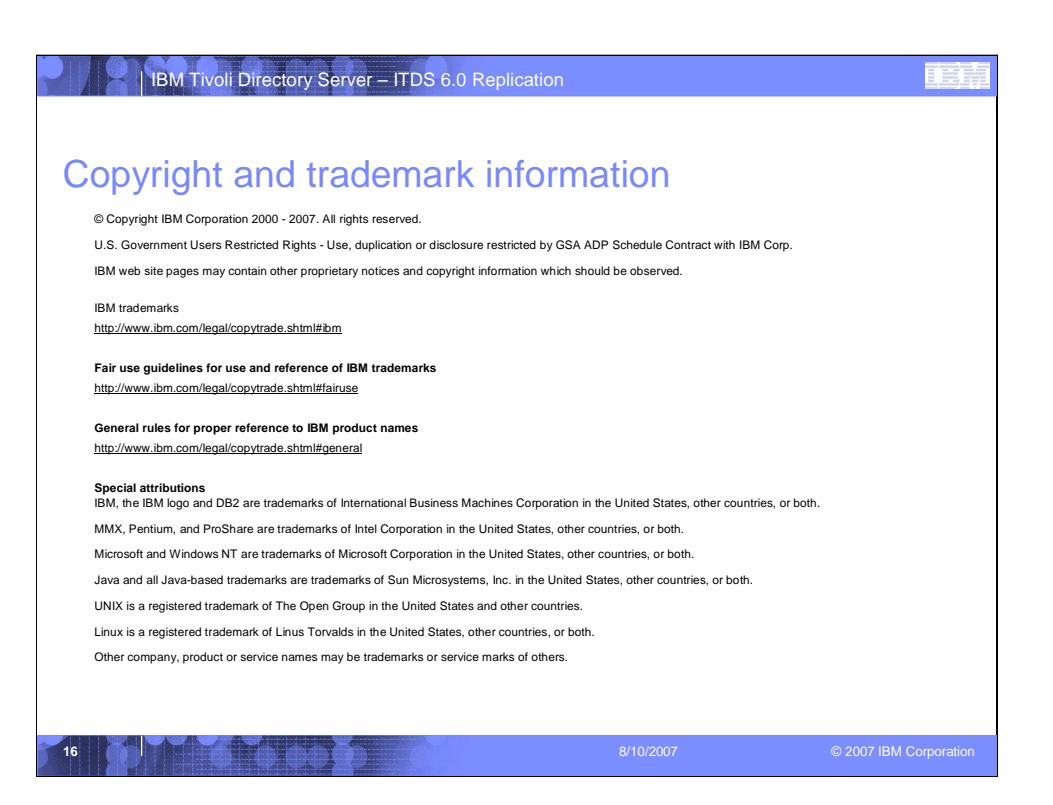